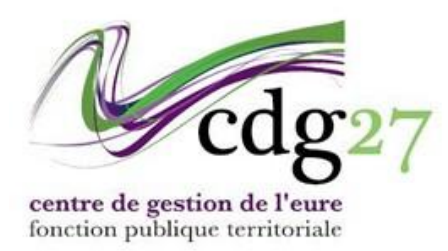

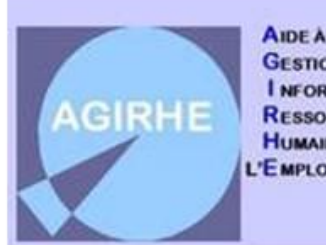

AIDE À LA GESTION I NFORMATISÉE DES RESSOURCES HUMAINES ET DE 'È MPLOI

# LA GESTION DES AVANCEMENTS DE GRADE

La loi de transformation de la fonction publique exonère les collectivités de l'avis de la commission administrative paritaire préalablement à l'établissement des tableaux annuels d'avancement à compter du 1<sup>er</sup> janvier 2021.

Si le recours à la CAP n'est plus requis, la procédure d'avancement de grade répond néanmoins à un certain nombre d'impératifs réglementaires qui s'imposent à la collectivité sous peine d'illégalité des décisions.

## Rappel des principales règles

Les statuts particuliers de chaque cadre d'emplois fixent les conditions pour pouvoir être inscrit au tableau d'avancement, en général en termes d'ancienneté, d'occupation d'un échelon particulier ou de durée de services effectifs.

Ces avancements peuvent intervenir soit par ancienneté, soit après obtention d'un examen professionnel. Si l'agent est lauréat d'un examen professionnel, il importe de l'indiquer dans AGIRHE (menu formation/ concours et examens professionnels).

# Guide des avancements de grade

Il ne peut être dressé qu'un seul tableau par année civile, par grade et par collectivité. Aucun complément, ni modification ne peuvent intervenir sur le tableau d'avancement devenu définitif.

La nomination des agents se fait dans le respect des ratios déterminés par l'assemblée délibérante, après avis du Comité Social Territorial (CST).

L'ordre du tableau détermine l'ordre des nominations.

L'avancement de grade peut nécessiter la création de l'emploi correspondant au nouveau grade s'il n'existe au tableau des effectifs. Depuis 2012 la déclaration de création ou de vacance d'emploi n'est plus obligatoire sur le site emploi-territorial, préalablement à la nomination aux grades exclusivement accessibles par voie d'avancement de grade.

Une création de poste n'a pas d'effet rétroactif, le poste est créé au plus tôt à la date de la délibération.

Depuis le 1<sup>er</sup> janvier 2021, l'autorité territoriale doit avoir préalablement défini les Lignes directrices de gestion pour pouvoir procéder à des avancements de grade.

Dès lors que l'ensemble des conditions énumérées ci-dessus sont remplies, la nomination peut intervenir à n'importe quelle date comprise entre le 1<sup>er</sup> janvier et le 31 décembre de l'année au titre de laquelle le tableau d'avancement est dressé. Passé le 31 décembre, il faudra attendre l'établissement d'un nouveau tableau avant de pouvoir nommer l'agent.

#### Avancements possibles

La gestion des avancements de grade s'effectue désormais par le biais du même menu que les Lignes directrices de gestion.

Le service procède au calcul des avancements. (Ce calcul intervient le plus tard possible de manière à intégrer un maximum de situations validées, faute de quoi de nombreuses erreurs pourront apparaître dans le recensement des possibilités.

Une fois le calcul réalisé, vous pouvez faire le point sur les avancements de votre collectivité en allant dans la fenêtre "avancement de grades possibles".

|                                          | Agirhe RH -                                                                                   | Espace collectivité - CENTRE DE GEST<br>ZZ test<br>Demière connexion le 11/01/2021 à 14:19 (* Se | ION DE L'EURE - CDG27                 | TIST           |
|------------------------------------------|-----------------------------------------------------------------------------------------------|--------------------------------------------------------------------------------------------------|---------------------------------------|----------------|
| Agent - ≜ Collectivité - Tableau de bord | EL.D. Gestion - Itil Instances - I     Lignes Directrices de Gestion     Avancements de grade | Médecine - La Remplacement - La S Avancements de grade possibles                                 | tatistiques - 🖹 Documents - 🔗 Liens - | <u>^</u>       |
| + Carrières                              |                                                                                               | Nouveau tableau annuel<br>Liste des dossiers                                                     | à compléter                           | agents actifs  |
| + Absences et accidents                  | de travail                                                                                    |                                                                                                  |                                       | agent en arrêt |

Vous trouverez sur cette page l'ensemble des agents de votre collectivité.

Seuls ceux pouvant bénéficier d'un avancement comportent l'information correspondante et la date à laquelle cet avancement peut intervenir.

|                  | Agirhe RH - Espace collectivité<br>Denière connexion le 11  | - CENTRE DE GESTION DE L'EURE - CDG27<br>ZZ test<br>01/2021 à 14:19 | TISI                       |
|------------------|-------------------------------------------------------------|---------------------------------------------------------------------|----------------------------|
| Agent - 1 Collec | ttivité + ≔ L. D. Gestion + 🕫 Instances + 👩 Médecine + 🝰 Re | emplacement • 🖾 Statistiques • 🖥 Documents • 🔗 Liens •              |                            |
|                  | Liste                                                       | des avancements de grades possibles                                 |                            |
| )                | Année : 2021 👻                                              |                                                                     |                            |
| Cadre d'e        | mploi :                                                     | · ·                                                                 |                            |
| 🕀 imp            | rimer 🖶 Imprimer tous les cadres d'emploi                   | 🖹 Exporter                                                          |                            |
| Agent            | Grade initial                                               | Grade d'avancement possible                                         | Date d'avancement possible |
| ARDBERG Antoine  | technicien                                                  |                                                                     |                            |
| BOUGON Test      | adjoint technique territorial                               | adjoint technique territorial principal de 2ème classe              | 01/01/2021                 |
| BOWMORE Mathilde | adjoint technique territorial                               |                                                                     |                            |
| CULTERS TO A     | manual data and a state                                     |                                                                     |                            |

Cette liste peut être imprimée, soit par cadre d'emplois, soit pour l'ensemble des agents. Vous avez aussi accès à un export Excel.

Si un agent pour lequel vous pensez qu'il remplit les conditions n'apparaît pas, vous devez contacter le service carrière afin de corriger les anomalies qui empêchent la détection de l'avancement.

AGIRHE n'est pas en mesure de détecter les conditions particulières propres à certains avancements et pourra proposer des avancements pour lesquels la nomination est assujettie à des règles liées à la situation des agents (Attaché hors-Classe/ Ingénieur Général, Ingénieur en chef hors-classe, Ingénieur hors-classe)

En outre, AGIRHE ne connait pas l'historique des ratios liés à l'examen professionnel pour les avancements de catégorie B.

Sur ces deux points, nous vous invitons à consulter le service carrière afin de vérifier au préalable les possibilités de nomination.

Vérifiez au préalable que les nominations issues des tableaux de l'année précédentes nous ont bien été adressés pour validation. (Les arrêtés en violet n'existent que visuellement dans Agirhe).

#### Confection et édition du tableau d'avancement

Sélectionnez la fenêtre "Nouveau tableau annuel".

| Agirhe RH - Espace collectivité - CENTRE DE GESTION DE L'EURE - CDG27 ZY Test Dernière connexion le 10/12/2020 à 20:53 C+ Se déconnecter |                                                       |                                             |                     |             |         |  |  |  |  |  |
|----------------------------------------------------------------------------------------------------|-------------------------------------------------------|---------------------------------------------|---------------------|-------------|---------|--|--|--|--|--|
| Agent - ±Collectivité -                                                                                                    | EL. D. Gestion • 1© Instances •                       | Médecine - 🔹 Remplacemer                    | nt 🕶 Statistiques 🕶 | Documents - | & Lien: |  |  |  |  |  |
| Tableau de bord                                                                                                    | Lignes Directrices de Gestion<br>Avancements de grade | Nouveau tableau annuel                      |                     |             |         |  |  |  |  |  |
| + Carrières                                                                                                    |                                                       | Liste des dossiers<br>Suivi des nominations |                     |             |         |  |  |  |  |  |

+ Absences et accidents de travail

NB: Certains menus apparaissant sur les visuels de ce tutoriel peuvent ne pas être présents sur votre écran.

Le menu "Nouveau tableau annuel" vous permet de créer de vos tableaux grade par grade.

| <b>*</b> **        | gent + 童Collectivité + ≔L. D. Gestion + 1© Inst                                                                                                    | tances 👻 🛔 | Médecine 🕶   | Lo Remplacem     | ent 👻 🔟 Statistiques 🕶 | Documents - | 𝔗 Liens ▾ |
|--------------------|----------------------------------------------------------------------------------------------------|------------|--------------|------------------|------------------------|-------------|-----------|
| < Retour           |                                                                                                    |            |              |                  |                        |             |           |
|                    |                                                                                                    | Tableau    | ı annuel d'a | avancement d     | e grade                |             |           |
| Collectivité       | ZY Test                                                                                                    | v          |              |                  |                        |             |           |
| Gestionnaire       | Sélectionnez un contact                                                                                                    | v          | +            | Mail             |                        |             |           |
| Lignes directrices | de gestion présentées au comité technique du 25/08/2020                                                                                                    |            | 0            |                  |                        |             |           |
| Année              | 2021                                                                                                    |            |              | Etat du dossier  | En cours de création   |             |           |
| Cadre d'emplois    |                                                                                                    | *          |              | Conditions d'ava | incement               |             |           |
|                    | adjoints administratifs territoriaux<br>adjoints techniques territoriaux<br>adjoints territoriaux d'animation<br>assistants territoriaux d'enseignement artistique (ancien)<br>assistants territoriaux socio-éducatifs<br>techniciene territoriaux | ^          |              |                  |                        |             |           |

Attention toutefois, si vous n'avez pas préalablement chargé vos Lignes directrices de Gestion dans AGIRHE, le module ne fonctionnera pas.

|                              |                                                           | Agirhe RH - Espace collectivité<br>Z<br>Dernière connexion le 11/ | CENTRE DE GESTION<br>ZCCAS | N DE L'EURE - CDG27                      |   |  |
|------------------------------|-----------------------------------------------------------|-------------------------------------------------------------------|----------------------------|------------------------------------------|---|--|
| Retour                       | nt • 査 Collectivité • i≡L.D.Gestion • 1©≉Instar           | ces • 💼 Médecine • 🍰 Remplacement •                               | 🖽 Statistiques 🐐 🖺 D       | ocuments - ∂Liens -                      |   |  |
|                              |                                                           | Tableau annue                                                     | l d'avancement de          | grade                                    |   |  |
| Collectivité<br>Gestionnaire | ZZCCAS                                                    | ▼<br>▼ +                                                          | Mail                       |                                          |   |  |
| Vous ne pouvez pa:           | s saisir vos avancements de grade car vous n'avez pas tél | échargé le document PDF de la présentation de                     | s Lignes Directrices de Ge | estion de votre collectivité dans Agirhe |   |  |
| Année<br>Cadre d'emplois     | 2021                                                      | •                                                                 | Etat du dossier            | En cours de création                     | v |  |

## Etape 1 : Choisir le module Lignes Directrices de Gestion

| ×       | 🈼 Avancement d'é   | chelon / de gra 🛛 🗙  | +                               |                                                     |                                                                            |                                                      |             |                              |               |
|---------|--------------------|----------------------|---------------------------------|-----------------------------------------------------|----------------------------------------------------------------------------|------------------------------------------------------|-------------|------------------------------|---------------|
| lg.fr/a | ccueilem2.aspx?dx= | 155348               |                                 |                                                     |                                                                            |                                                      |             |                              | ତଳ ପ୍         |
| A       | • 🛃 Agent *        | <b>血</b> Collectivit | é∗ 🗄 L. D. G                    | /<br>Ce<br>estion ۲ اها Instar                      | girhe RH - Espace col<br>ntre de gestion d<br>ZZ test<br>ces - 20 Remplace | llectivité<br>de l'Eure<br>ment * E Statistiques * E | Documents • |                              | Sedéconnector |
|         | ⊢ Ajouter un nouv  | reau document        | Lignes D<br>Avancem<br>Promotio | rectrices de Gestion<br>ents de grade<br>on interne | storique des ligr                                                          | nes directrices de gestion                           | n           |                              |               |
| Dat     | e de début         | Date de fin          | Créé le                         | Modifié le                                          | Gestionnaire                                                               | Document PDF                                         | Dupliquer   | comité social<br>territorial | Supprimer     |

## Etape 2 : cliquer sur « ajouter un nouveau document »

| ×        | / Avance     | ement d'éc | chelon / de grac 🗙 🛛 | +                         |                         |                                                          |                  |               |                |
|----------|--------------|------------|----------------------|---------------------------|-------------------------|----------------------------------------------------------|------------------|---------------|----------------|
| cdg.fr/a | accueilem2.a | spx?dx=    | 155348               |                           |                         |                                                          |                  |               | ©u (           |
|          |              |            |                      |                           | Agirhe<br><b>Centre</b> | RH - Espace collectivit<br>de gestion de l'Eu<br>ZZ test | é<br>Jre         |               | Se déconnecter |
| 1        | <b>*</b> Ag  | gent 🔻     | 🟦 Collectivité 🖥     | r ∷≣ L. D. Gestion ▼      | 📽 Instances 🕇           | 20 Remplacement 🔻                                        | 트 Statistiques ▼ | 🗄 Documents 🔻 |                |
|          |              |            |                      |                           | Histo                   | rique des lignes dir                                     | ectrices de ges  | tion          |                |
|          | + Ajouter (  | un nouve   | eau document         | outer un nouveau document | ]                       |                                                          |                  |               |                |

# Etape 3 : renseigner les dates de début et de fin, validez les dates puis cliquer sur valider

| ıs pouvez en r                                                                                                    | épondant au questi                                                   | onnaire présent sur                                                     | cette page élaborer un                                                       | e trame pour définir vos ligne                                                                  | es directrices de gestio                            | n, en application du de                         | ecret nº2019-1265 du         | u 29 novembre 20 | 19.         |
|----------------------------------------------------------------------------------------------------|----------------------------------------------------------------------|-------------------------------------------------------------------------|------------------------------------------------------------------------------|-------------------------------------------------------------------------------------------------|-----------------------------------------------------|-------------------------------------------------|------------------------------|------------------|-------------|
| e fois vos répo<br>lignes directi                                                                                            | nses renseignées, v<br>ices de gestion dev                           | vous pourrez génére<br>ront ensuite être pr                             | r un document Word é<br>ésentées au comité soc                               | ditable, à compléter si besoin<br>ial territorial.                                              | et à faire valider par v                            | otre autorité territori                         | ale.                         |                  |             |
| saisie et la va                                                                                                    | lidation des date                                                    | s est obligatoire a                                                     | vant toute saisie                                                            |                                                                                                 |                                                     |                                                 |                              |                  |             |
| Gestionna                                                                                                    | ire du document :                                                    | Sélectionnez un conta                                                   | act 🔻 🕂                                                                      |                                                                                                 |                                                     |                                                 |                              |                  |             |
|                                                                                                    | Date Début :                                                         |                                                                         | ti i                                                                         | 2 ate Fin :                                                                                     |                                                     | Valider le                                      | s dates du document          | 3                |             |
|                                                                                                    | 1                                                                    |                                                                         |                                                                              | -                                                                                               |                                                     |                                                 |                              | •                |             |
|                                                                                                    |                                                                      |                                                                         |                                                                              |                                                                                                 |                                                     |                                                 |                              |                  |             |
| ✓ Valider                                                                                                    | Л                                                                    |                                                                         | 🖶 Imj                                                                        | primer                                                                                          |                                                     |                                                 |                              |                  |             |
| ✓ Valider                                                                                                    | 4                                                                    |                                                                         | 🖶 Im                                                                         | primer                                                                                          |                                                     |                                                 |                              |                  |             |
| ✓Valider                                                                                                    | <b>4</b><br>Télévers                                                 | er votre d                                                              | aocument d                                                                   | <sup>primer</sup><br>Définitif relatif                                                          | aux LDG s                                           | igné par l'a                                    | autorité te                  | erritorial       | 2           |
| Valider                                                                                                    | 4<br>Télévers                                                        | ser votre (                                                             |                                                                              | primer<br>définitif relatif                                                                     | aux LDG s                                           | igné par l'a                                    | autorité te                  | erritorial       | e           |
| ✓Valider                                                                                                    | <b>4</b><br>Télévers<br>™                                            | ité ▼ ∷≣ L. D. Ges                                                      |                                                                              | primer<br>définitif relatif<br>s * 🍰 Remplacement *                                             | aux LDG s                                           | igné par l'a<br>∎Documents *                    | autorité te                  | erritorial       | e           |
| ✓Valider                                                                                                    | <b>4</b><br>∶Télévers<br>at * ≘Collectiv                             | <mark>SET VOTTE (</mark><br>ité * ∷≣L. D. Ger                           | Bin<br>document (<br>stion <sup>→</sup> I© Instance:<br>His                  | primer<br>définitif relatif<br>s * Lo Remplacement *<br>torique des lignes dira                 | aux LDG s                                           | igné par l'a<br>∎Documents *                    | autorité te                  | erritorial       | 9           |
| ✓Valider                                                                                                    | <b>4</b><br>: Télévers<br>at  *                                      | : <b>er votre (</b><br>ité  ₹      :≣ L. D. Ges                         | e in<br>document (<br>stion * I® Instances<br>His                            | primer<br>définitif relatif<br>s * 🔹 Remplacement *<br>torique des lignes dire                  | Caux LDG s                                          | igné par l'a<br>∎Documents *<br>Don             | autorité te                  | erritorial       | 9           |
| ✓ Valider<br>ape 4 :<br>Mager<br>Ager<br>+ Ajouter un                                                                        | 4<br>Télévers<br>at * 童 Collectiv                                    | S <mark>er votre (</mark><br>ité                                        | ⊖ Im<br>document of<br>stion * ®Instances<br>His                             | primer<br>définitif relatif<br>s * Lo Remplacement *<br>torique des lignes dir                  | aux LDG s<br>E Statistiques •<br>ectrices de gestic | igné par l'a<br>∎Documents*<br>Dn               | autorité te                  | erritorial       | 9           |
| ✓Valider<br>ape 4 :<br>Agen<br>+ Ajouter un                                                                                  | <b>4</b><br>: Télévers<br>nt ×                                       | s <b>er votre (</b><br>ité  *                                           | tion * ™Instances                                                            | primer<br>définitif relatif<br>s * Lo Remplacement *<br>torique des lignes dire                 | aux LDG s                                           | igné par l'a<br>∎Documents •<br>On              | autorité te                  | erritorial       | e           |
| ✓ Vallder<br>ape 4 :<br>Ager<br>+ Ajouter un<br>ite de début                                                                 | 4<br>Télévers<br>at ▼ 全 Collectiv<br>nouveau document<br>Date de fin | Ser votre (<br>ité <sup>-</sup> ∷≣ L. D. Ge:<br>Créé le                 | tion <sup>×</sup> I® Instances<br>His                                        | primer<br>définitif relatif<br>s * Lo Remplacement *<br>torique des lignes dire<br>Gestionnaire | aux LDG s<br>E Statistiques •<br>ectrices de gestio | igné par l'a                                    | autorité te                  | erritorial       | e<br>Suppri |
| <ul> <li>✓ Valider</li> <li>ape 4 :</li> <li>▲ Agert</li> <li>+ Ajouter un</li> <li>te de début</li> <li>701/2024</li> </ul> | 4<br>Télévers<br>at  ←                                               | <mark>:er votre (</mark><br>ité - ∷≣ L. D. Ge:<br>Créé le<br>22/05/2024 | ⊖ In<br>document (<br>stion ~ I®Instance:<br>His<br>Modifié le<br>22/05/2024 | primer<br>définitif relatif<br>s · 20 Remplacement ·<br>torique des lignes dire<br>Gestionnaire | Cocument PDF                                        | igné par l'i<br>∎ Documents =<br>Dupliquer<br>€ | comité social<br>territorial | erritorial<br>e  | C<br>Suppr  |

AGIRHE calcule les possibilités d'avancement de grade et est en mesure de vous indiquer pour la majeure partie des grades si un agent peut ou non bénéficier d'un avancement.

|                                                                                                    |                                                                                                    | Table                                                                                                    | au annuel d'avance                                 | ement de grade                        |                                                             |                                              |                |       |
|----------------------------------------------------------------------------------------------------|----------------------------------------------------------------------------------------------------|----------------------------------------------------------------------------------------------------|----------------------------------------------------|---------------------------------------|-------------------------------------------------------------|----------------------------------------------|----------------|-------|
| Collectivité                                                                                       | ZY Test                                                                                                    |                                                                                                    | *                                                  |                                       |                                                             |                                              |                |       |
| Gestionnaire                                                                                       | Sélectionnez un contact                                                                                                    |                                                                                                    | T + Mail                                           |                                       |                                                             |                                              |                |       |
| ignes directrices d                                                                                | e gestion présentées au comité te                                                                                                    | chnique du 25/08/2020                                                                                                    |                                                    |                                       |                                                             |                                              |                |       |
| Année                                                                                              | 2021                                                                                                    |                                                                                                    | ▼ Etat d                                           | lu dossier En cours de créat          | ion                                                         | Ψ.                                           |                |       |
| adre                                                                                               | adjoints administratifs territoriaux                                                                                                    |                                                                                                    | Cond                                               | itions d'avancement                   |                                                             |                                              |                |       |
| l'amplois                                                                                          | adjoints administratils territoriadx                                                                                                    |                                                                                                    |                                                    |                                       |                                                             |                                              |                |       |
| d'emplois<br>Ratio retenu pour l                                                                   | e cadre d'emploi au comité techni                                                                                                    | que du Aucun dossier enregistr                                                                                                    | é au comité technique po                           | our ce cadre d'emplois                |                                                             |                                              |                |       |
| l'emplois<br>Ratio retenu pour l                                                                   | e cadre d'emploi au comité techni<br>djoints administratifs territoriaux                                                                                                    | que du Aucun dossier enregistr                                                                                                    | é au comité technique po                           | our ce cadre d'emplois                |                                                             |                                              |                |       |
| l'emplois<br>tatio retenu pour l<br>iste des agents au<br>Agent                                    | e cadre d'emploi au comité techni<br>Jjoints administratifs territoriaux<br>Grade Actuel                                                                                          | que du Aucun dossier enregistr<br>Grade d'avancement<br>possible                                                                                                    | é au comité technique po<br>Grade d'avancement pro | our ce cadre d'emplois<br>posé Critèr | es Type                                                     | Date<br>possible                             | Date<br>prévue | Ordre |
| l'emplois<br>tatio retenu pour l<br>iste des agents au<br>Agent<br>MANSENG Corint                  | e cadre d'emploi au comité techni<br>Ijoints administratifs territoriaux<br>Grade Actuel<br>ne adjoint administratif<br>territorial                                               | que du Aucun dossier enregistr<br>Grade d'avancement<br>possible<br>adjoint administratif<br>territorial principal de 2ème<br>classe                                                                     | é au comité technique po<br>Grade d'avancement pro | pur ce cadre d'emplois<br>posé Critèr | es Type<br>Ancienneté<br>Exam. pro.                         | Date<br>possible<br>01/01/2021               | Date<br>prévue | Ordro |
| l'emplois<br>tatio retenu pour l<br>iste des agents ar<br>Agent<br>MANSENG Corini<br>ONDENC Jean-M | e cadre d'emploi au comité techni<br>djoints administratifs territoriaux<br>Grade Actuel<br>ne adjoint administratif<br>territorial<br>ichel adjoint administratif<br>territorial | que du Aucun dossier enregistr<br>Grade d'avancement<br>possible<br>adjoint administratif<br>territorial principal de 2ème<br>classe<br>adjoint administratif<br>territorial principal de 2ème<br>classe | é au comité technique po<br>Grade d'avancement pro | por ce cadre d'emplois<br>posé Critèr | es Type<br>Andenneté<br>Exam.pro.<br>Andenneté<br>Exam.pro. | Date<br>possible<br>01/01/2021<br>01/01/2021 | Date<br>prévue | Ordra |

AGIRHE vous indique en outre les dates auxquels ces avancements peuvent intervenir si compte tenu de l'ancienneté de l'intéressé, elles n'interviennent pas au 1er janvier de l'année. Attention au respect de ces dates pour établir l'ordre de priorité !

AGIRHE vous précise si les ratios ont bien été votés pour ce cadre d'emploi (pour les collectivités relevant du CST du Centre de Gestion).

L'absence de ratios connus ne constitue pas une erreur bloquante dans l'immédiat.

| Grade d'avancement po<br>adjoint administratif terri<br>de 2ème classe | torial principal adjoint adminis                                                                                                    | ment proposé<br>tratif territorial principal de |                                                                                                    | Critères                                                                                                    | Туре                                                              | Date<br>possible                                                                                                    | Date<br>prévue                                                                                                    | Ordre                                                                                                    |
|------------------------------------------------------------------------|----------------------------------------------------------------------------------------------------|-------------------------------------------------|----------------------------------------------------------------------------------------------------|----------------------------------------------------------------------------------------------------|-------------------------------------------------------------------|----------------------------------------------------------------------------------------------------|----------------------------------------------------------------------------------------------------|----------------------------------------------------------------------------------------------------|
| if territorial adjoint administratif terri<br>de 2ème classe           | torial principal adjoint adminis                                                                                                    | tratif territorial principal de                 | - Charles -                                                                                                    |                                                                                                    | A aniananté                                                       |                                                                                                    |                                                                                                    |                                                                                                    |
| P. 1. 1. 1. 1. 1. 1. 1. 1. 1. 1. 1. 1. 1.                              |                                                                                                    |                                                 | e zeme classe                                                                                                    |                                                                                                    | Exam. pro.                                                        | 01/01/2021                                                                                                    | 01/06/2021                                                                                                    | 2                                                                                                    |
| if territorial adjoint administratif terri<br>de 2ème classe           | torial principal                                                                                                    |                                                 | ¥                                                                                                    |                                                                                                    | <ul> <li>Ancienneté</li> <li>Exam. pro.</li> </ul>                | 01/01/2021                                                                                                    |                                                                                                    |                                                                                                    |
| if territorial adjoint administratif terri<br>de 2ème classe           | torial principal adjoint adminis                                                                                                    | tratif territorial principal de                 | e 2ème classe 🔹                                                                                                    |                                                                                                    | <ul> <li>Ancienneté</li> <li>Exam. pro.</li> </ul>                | 01/01/2021                                                                                                    | 01/05/2021                                                                                                    | 1                                                                                                    |
| avancement                                                             | Potentiels                                                                                                    | Potentiels<br>Femmes                            | Potentiels<br>Hommes                                                                                                    | Sélectionnés                                                                                                    | Sélec<br>Fer                                                      | tionnés<br>nmes                                                                                                    | Sélectionr<br>Homme                                                                                                    | iés<br>s                                                                                                    |
| ministratif territorial principal de 1ère classe                       | 0                                                                                                    | 0                                               | 0                                                                                                    | 1                                                                                                    |                                                                   | 1                                                                                                    | 0                                                                                                    |                                                                                                    |
|                                                                        |                                                                                                    |                                                 |                                                                                                    |                                                                                                    |                                                                   |                                                                                                    |                                                                                                    |                                                                                                    |
|                                                                        | r territorial de 2eme classe<br>if territorial adjoint administratif terri<br>de 2eme classe<br>wancement<br>ministratif territorial principal de 1ère classe | ir territorial de 2ane classe                   | If territorial de 2eme classe  if territorial adjoint administratif territorial principal  adjoint administratif territorial principal  adjoint administratif territorial principal  wancement  Potentiels  Fennes ministratif territorial principal de 1ère classe  0 0 0 | If territorial de 2ème classe de 2ème classe de 2èm | ri territorial de 2ème classe e e e e e e e e e e e e e e e e e e | In territorial de 2ème classe O Esam pro-<br>if territorial adjoint administratif territorial principal de 2ème classe O Esam pro-<br>if territorial de 2ème classe O Esam pro-<br>Nvancement Potentiels Potentiels Potentiels Hommes Selectionnés Selectionnés Per<br>ministratif territorial principal de 2ère classe O 0 0 0 1 | in territorial de 2ème classe O Eam pro. 0000/2021<br>if territorial adjoint administratif territorial principal de 2ème classe O Eam pro. 0000/2021<br>if territorial de 2ème classe O O Eam pro. 0000/2021<br>if territorial de 2ème classe O O Eam pro. 0000/2021<br>protentiels Potentiels Potentiels Selectionnees Selectionnees Selectionnees Femmes<br>ministratif territorial principal de 1ère classe O O O O 1 1 | r territorial de 2ème classe Casse C |

Après avoir sélectionné le grade d'avancement pour les agents que vous souhaitez inscrire, vous devez impérativement indiquer la date de nomination et l'ordre d'inscription (en s'assurant de la cohérence de celui-ci par rapport aux dates).

| nnée                   | 2021                                         | <b>*</b>                                                  | Etat du dossier En cours d                                                                                                    | e création | w.                                                 |                  |                |       |
|------------------------|----------------------------------------------|-----------------------------------------------------------|----------------------------------------------------------------------------------------------------|------------|----------------------------------------------------|------------------|----------------|-------|
| adre d'emplois         | adjoints techniques territoriaux             | ¥                                                         | Conditions d'avancement                                                                                                    | $\leq$     |                                                    |                  |                |       |
| itio retenu pour le ca | adre d'emploi au comité technique du 25/08/2 | 2020                                                      |                                                                                                    |            |                                                    |                  |                |       |
|                        | Année                                        | Grade                                                     | Тацх                                                                                                    | Dérogation |                                                    |                  |                |       |
|                        | A/C de 01/01/2021                            | adjoint technique territorial principal de 2ême classe    | 100                                                                                                    | Non        |                                                    |                  |                |       |
|                        | A/C de 01/01/2021                            | adjoint technique territorial principal de 1ère classe    | 100                                                                                                    | Non        |                                                    |                  |                |       |
| ste des agents adjoi   | ints techniques territoriaux                 |                                                           |                                                                                                    |            |                                                    |                  |                |       |
| Agent                  | Grade Actuel                                 | Grade d'avancement possible                               | Grade d'avancement proposé                                                                                                    | Critères   | Туре                                               | Date<br>possible | Date<br>prévue | Ordro |
| BOUGON Test            | adjoint technique territorial                | adjoint technique territorial principal de<br>2ème classe | adjoint technique territorial principal de 2ème classe                                                                                                    | T          | <ul> <li>Ancienneté</li> <li>Exam. pro.</li> </ul> | 01/01/2021       | 01/06/2021     | 2     |
| LEGRAND Jean-Jean      | adjoint technique territorial                | adjoint technique territorial principal de<br>2ème classe |                                                                                                    | ×          | <ul> <li>Ancienneté</li> <li>Exam. pro.</li> </ul> | 01/01/2021       |                |       |
| LEHMAN Teste           | adjoint technique territorial                | adjoint technique territorial principal de<br>2ème classe | adjoint technique territorial principal de 2ème classe                                                                                                    | ¥          | <ul> <li>Ancienneté</li> <li>Exam.pro.</li> </ul>  | 01/01/2021       | 01/01/2021     | 1     |
| LETOUT Test            | adjoint technique territorial                | adjoint technique territorial principal de<br>2ème classe |                                                                                                    | ×          | <ul> <li>Ancienneté</li> <li>Exam. pro.</li> </ul> | 01/01/2021       |                |       |
|                        | adjoint technique territorial princip        | al de adioint technique territorial principal de          | - attraction and the second state of the second state of the secon |            | Ancienneté                                         | 01/01/2021       | 01/05/2021     |       |

<u>A noter :</u> Vous pouvez vérifier les conditions d'avancement en cliquant sur le texte "Conditions d'avancement".

Attention : La saisine intervient par cadre d'emplois (donc pour l'établissement potentiel de deux tableaux). Ne mélangez pas les ordres de priorités !

Une fois votre saisie terminée, vous devez l'enregistrer.

| ✓ Enregistrer la saisie de | e ce cadre d'emploi                                       |                                                           |                              |                             |   |             |
|----------------------------|-----------------------------------------------------------|-----------------------------------------------------------|------------------------------|-----------------------------|---|-------------|
| lucune ligne               |                                                           |                                                           |                              |                             |   |             |
| Cadre d'emplois            | Grade d'avancement                                        | Potentiels                                                | Potentiels<br>Femmes         | Potentiels<br>Hommes        |   | Sélectionné |
| GRASHOPPER Test            | adjoint technique territorial principal de<br>2ème classe | adjoint technique territorial principal de<br>1ère classe | adjoint technique territoria | al principal de 1ère classe | Ŧ |             |
| LETOUT Test                | adjoint technique territorial                             | adjoint technique territorial principal de<br>2ème classe |                              |                             |   |             |
| LEHMAN Teste               | adjoint technique territorial                             | adjoint technique territorial principal de<br>2ème classe | adjoint technique territoria | al principal de 2ème classe | T |             |
| LEGRAND Jean-Jean          | adjoint technique territorial                             | adjoint technique territorial principal de<br>2ème classe | ( _ )                        |                             | ¥ |             |
| BOUGON Test                | adjoint technique territorial                             | adjoint tecnnique territorial principal de<br>2ème classe | adjoint technique territoria | al principal de 2ème classe | • |             |

Il convient alors de revenir sur le menu principal et de sélectionner le menu "Liste des dossiers".

|             |                                                                                      | Agirhe RH ·                                                                                        | - Espace collectivité<br>Demière connexion le 1                         | - CENTRE DE GESTION I<br>ZZ test<br>1/01/2021 à 11:32 🕞 Se décor | DE L'EURE - CDG27              |                     |           |            |            | 7 | TE              | I            |
|-------------|--------------------------------------------------------------------------------------|----------------------------------------------------------------------------------------------------|-------------------------------------------------------------------------|------------------------------------------------------------------|--------------------------------|---------------------|-----------|------------|------------|---|-----------------|--------------|
| Tablea<br>+ | <ul> <li>Agent - II Collectivité -</li> <li>au de bord</li> <li>Carrières</li> </ul> | Image: Section -     Image: Section -       Lignes Directrices de Gestion     Avancements de grade | Médecine - 🕹 R<br>Nouveau tablea<br>Liste des dossie<br>Suivi des nomin | au annuel<br>ss<br>autions<br>arêtês à co                        | iques - 🕈 Documents<br>mpléter | ∂Liens-             |           |            |            |   | agents          | 66<br>actifs |
| +           | Absences et accidents o                                                              | le travail<br>≔L.D.Gestion - ⊮rInstances -                                                         | 🗂 Médecine 🔹 よ F                                                        | Remplacement + 🛛 💵 Statist                                       | tiques - 🕈 Document:           | s <b>- ∂</b> Liens- |           |            |            |   | هم)<br>agent er | u arrêt      |
| c           | ollectivité: ZZ test<br>Etat :                                                       |                                                                                                    | Liste des                                                               | tableaux annuels des<br>Année:                                   | s avancements de               | grade               |           |            |            |   |                 |              |
| N°          | Collectivité                                                                         | Cadre d'emplois                                                                                    |                                                                         | Etat                                                             | Année                          | Ancienneté          | Ex. prof. | Créé       | Modifié    |   |                 |              |
| 12972       | ZZ test                                                                              | rédacteurs territoriaux                                                                            |                                                                         | valide par l'autorité<br>territoriale                            | 2021                           | 1                   | 0         | 08/01/2021 | 08/01/2021 | - | 0               | 6            |
| 12978       | ZZ test                                                                              | adjoints administratifs territoriaux                                                               |                                                                         | Validé par l'autorité<br>territoriale                            | 2021                           | 3                   | 0         | 07/01/2021 |            | ш | 0               | 0 Î          |

Vous trouverez le tableau que vous venez d'enregistrer dans l'état "en cours de création". L'icône représentant une corbeille permet à ce stade d'annuler votre travail.

En cliquant sur la ligne vous ouvrez une fenêtre comportant un bouton permettant d'imprimer les propositions précédemment validées, mais aussi et surtout un bouton permettant de valider définitivement votre choix.

| 01/01/2021 1<br>01/06/2021 2<br>01/05/2021 1 | 01/01/2021<br>01/01/2021<br>01/01/2021 | Ancienneté     Exam, pro.     Ancienneté     Exam, pro.     Ancienneté     Ancienneté     Exam, pro. |              | 2 ¥                  | ue territorial principal de 2ème classe<br>ue territorial principal de 2ème classe<br>ue territorial principal de 2ème classe | adjoint tech<br>adjoint tech | adjoint technique territorial principal de<br>2ème classe<br>adjoint technique territorial principal de<br>2ème classe<br>adjoint technique territorial principal de | adjoint technique territorial<br>adjoint technique territorial                                             | LEHMAN Teste<br>BOUGON Test                                                                              |
|----------------------------------------------|----------------------------------------|----------------------------------------------------------------------------------------------------|--------------|----------------------|----------------------------------------------------------------------------------------------------|------------------------------|----------------------------------------------------------------------------------------------------|----------------------------------------------------------------------------------------------------|----------------------------------------------------------------------------------------------------|
| 01/06/2021 2                                 | 01/01/2021<br>01/01/2021               | Ancienneté     Exam. pro.     Ancienneté     Exam. pro.     Exam. pro.                               |              | • •                  | ue territorial principal de 2ème classe<br>ue territorial principal de 1ère classe                                            | adjoint tech                 | adjoint technique territorial principal de<br>2ème classe<br>adjoint technique territorial principal de                                                              | adjoint technique territorial                                                                              | BOUGON Test                                                                                              |
| 01/05/2021                                   | 01/01/2021                             | <ul> <li>Ancienneté</li> <li>Exam. pro.</li> </ul>                                                   |              | *                    | ue territorial principal de 1ère classe                                                                                       | adjoint tech                 | adjoint technique territorial principal de                                                                                                    |                                                                                                    |                                                                                                    |
|                                              |                                        |                                                                                                    |              |                      |                                                                                                    |                              | 1ère classe                                                                                                    | adjoint technique territorial principal de<br>2ème classe                                                  | GRASHOPPER Test                                                                                          |
| Sélectionnés<br>Hommes                       | Selectionnés<br>Femmes                 | s                                                                                                    | Sélectionnés | Potentiels<br>Hommes | Potentiels Pr                                                                                                    | Potentiels                   |                                                                                                    | Grade d'avancement                                                                                         | Cadre d'emplois                                                                                          |
| 1                                            | 0                                      |                                                                                                    | 1            | 1                    | 2                                                                                                    | 1                            | ipal de 1ère claise <b>1</b>                                                                                                    | adjoint technique territorial princip                                                                      | djoints techniques territoriaux                                                                          |
| 0                                            | 2                                      |                                                                                                    | 2            | 2                    |                                                                                                    | 4                            | ipal de 2ène d'asse                                                                                                    | adjoint technique territorial princip                                                                      | idjoints techniques territoriaux                                                                         |
|                                              |                                        |                                                                                                    |              |                      | $\sim$                                                                                                    |                              | $\sim$                                                                                                    |                                                                                                    |                                                                                                    |
|                                              | 0                                      |                                                                                                    | 1            | 1<br>2               | 2<br>r les propositions pour signature                                                                                        | 1<br>4<br>5 Va               | ipal de têre chase 1<br>ipal de têre chase 2<br>imprimer le tableau des propositions                                                                                 | adjoint technique territorial princip<br>adjoint technique territorial princip<br>tableau des propositions | adjoints techniques territoriaux<br>adjoints techniques territoriaux<br>✓ Enregistrer et visualiser le f |

Une fois cette validation effectuée, le programme vous renvoie sur la liste des dossiers.

|       |                                 |                                      |                                                        |       | 0.000      |           |            |            |   |   |
|-------|---------------------------------|--------------------------------------|--------------------------------------------------------|-------|------------|-----------|------------|------------|---|---|
| C     | Collectivité: ZZ test<br>Etat : | *                                    | Année :                                                | ۲     |            |           |            |            |   |   |
| Nº.   | Collectivité                    | Cadre d'emplois                      | Etat                                                   | Année | Ancienneté | Ex. prof. | Créé       | Modifié    |   |   |
| 12972 | ZZ test                         | rédacteurs territoriaux              | Validé par l'autorité<br>territoriale                  | 2021  | 1          | 0         | 08/01/2021 | 08/01/2021 | Ð | 6 |
| 12978 | ZZ test                         | adjoints techniques territoriaux     | En attente de signature par<br>l'autorité territoriale | 2021  | 3          | 0         | 11/01/202  | $\equiv$   |   |   |
| 12968 | ZZ test                         | adjoints administratifs territoriaux | Validé par l'autorité<br>territoriale                  | 2021  | 3          | 0         | 07/01/2021 |            | ₽ | 0 |

Le statut a changé et la corbeille a disparu.

Il faut re-cliquer sur la ligne pour arriver à l'étape de signature.

| Agent                            | Grade Actuel                                              | Grade d'avancement possible                               | Grade d'avance  | ment proposé                    |                      | Critères  |
|----------------------------------|-----------------------------------------------------------|-----------------------------------------------------------|-----------------|---------------------------------|----------------------|-----------|
| LEHMAN Teste                     | adjoint technique territorial                             | adjoint technique territorial principal de<br>2ème classe | adjoint techniq | ue territorial principal de 2èr | me classe 🔹          |           |
| BOUGON Test                      | adjoint technique territorial                             | adjoint technique territorial principal de<br>2ème classe | adjoint techniq | ue territorial principal de 2èr | me classe 💌          |           |
| GRASHOPPER Test                  | adjoint technique territorial principal de<br>2ème classe | adjoint technique territorial principal de<br>1ère classe | adjoint techniq | ue territorial principal de 1èr | re classe 💌          |           |
| Cadre d'emplois                  | Grade d'avancement                                        |                                                           | Potentiels      | Potentiels<br>Femmes            | Potentiels<br>Hommes | Sélection |
| adjoints techniques territoriaux | adjoint technique territorial princi                      | pal de 1ère classe                                        | 1               | 0                               | 1                    | 1         |
| adjoints techniques territoriaux | adjoint technique territorial princi                      | ipal de 2ème classe                                       | 4               | 2                               | 2                    | 2         |
| Enregistrer et visualiser le     | e tableau des propositions                                | Imprimer le tableau des provosition                       | s<br>=          | 🖌 Eiger le tableau annu         | 2                    | 7         |

Après avoir saisi la date de validation du tableau, vous figez le tableau.

|       | Etat :       | · · · · · · · · · · · · · · · · · · · |                                       |       |            |           |            |            |   |
|-------|--------------|---------------------------------------|---------------------------------------|-------|------------|-----------|------------|------------|---|
| Nº    | Collectivité | Cadre d'emplois                       | Etat                                  | Année | Ancienneté | Ex. prof. | Créé       | Modifié    |   |
| 12972 | ZZ test      | rédacteurs territoriaux               | Validé par l'autorité<br>territoriale | 2021  | 1          | 0         | 08/01/2021 | 08/01/2021 | 8 |
| 12978 | ZZ test      | adjoints techniques territoriaux      | Validé par l'autorité<br>territoriale | 2021  | 3          | 0         | 11/01/2021 |            |   |
| 12968 | ZZ test      | adjoints administratifs territoriaux  | Validé par l'autorité<br>territoriale | 2021  | 3          | 0         | 07/01/2021 | 0          | 0 |

Le statut du dossier passe alors en "Validé par l'autorité territoriale".

Vous avez la possibilité, tout comme sur l'étape précédente, d'imprimer votre tableau d'avancement.

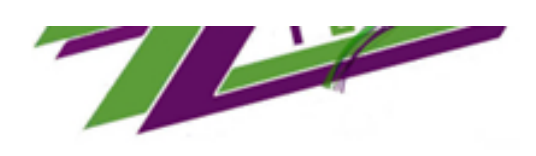

#### ARRETE portant tableau annuel d'avancement de grade Année 2025

#### CADRE D'EMPLOIS des ADJOINTS ADMINISTRATIFS TERRITORIAUX

Accès au grade <u>de adioint administratif territorial principal de 2ème</u> <u>classe</u>

Le Maire de ZZ test

Vu le Code Général des Collectivités Territoriales

Vu le Code Général de la Fonction Publique,

Vu le statut particulier du cadre d'emplois des adjoints administratifs territoriaux

#### ARRETE

Article 1 : Le tableau d'avancement au grade <u>de adjoint</u> administratif territorial principal de 2ème classe pour l'année 2025 est fixé comme suit :

| Agent/Situation d'origine                                                            | Rong | Dote d'effet         |
|--------------------------------------------------------------------------------------|------|----------------------|
| M. HILL Dusty, adjoint administratif territorial<br>Eahelon : 09<br>par ancienneté   | 1    | 01/07/ 2025Favorable |
| M. DIDOU Lionel, adjoint administratif territorial<br>Eohelon : 08<br>par ancienneté | 2    | 01/07/ 2025Favorable |

Total nromouvables : 2 Nambres d'hammes : 2 Nambre de femmes : 0 <u>Total nramus : 2</u> Nambres d'hammes : 2 Nambre de femmes : 0

- Article 2 : Le Le Maire certifie le caractère exécutoire de cet acte et informe que le présent arrêté peut faire l'objet d'un recours pour excès de pouvoir devant le Tribunal Administratif dans un délai de deux mois à compter de sa notification. Le tribunal administratif peut être saisi par l'application Télérecours citayens accessible par le site www.telerecours.fr
- Article 3 : Le présent acte sera transmis au Président du Centre de Gestion de l'Eure, par télé versement sur la plateforme <u>Agithe</u>.

Fait à Labas, le 6 mai 2025 Le Maire, Une fois signé, vous devez impérativement télé verser le document sur AGIRHE. La procédure est la même que celle qui est utilisée pour charger les lignes directrices de gestion.

| 12968 | ZZ test      | adjoints administratifs territoriaux | Validé par l'autorité<br>territoriale | 2021  | 3          | 0         | 07/01/2021 |            | Ð            | 0  |          |
|-------|--------------|--------------------------------------|---------------------------------------|-------|------------|-----------|------------|------------|--------------|----|----------|
| 12978 | ZZ test      | adjoints techniques territoriaux     | Validé par l'autorité<br>territoriale | 2021  | 3          | 0         | 11/01/2021 |            | E            | >0 | <b>₽</b> |
| 12972 | ZZ test      | rédacteurs territoriaux              | Validé par l'autorité<br>territoriale | 2021  | 1          | 0         | 08/01/2021 | 08/01/2021 | <del>o</del> |    |          |
| Ио    | Collectivité | Cadre d'emplois                      | Etat                                  | Année | Ancienneté | Ex. prof. |            | Modifié    |              |    |          |

AGIRHE est alors prêt à générer les arrêtés.

#### La génération des arrêtés

Globalement, celle-ci se fait de la même manière que précédemment.

<u>Attention toutefois :</u> La génération des arrêtés est impossible si vous n'avez pas téléversé le tableau d'avancement correspondant dans AGIRHE.

|                                              | Agirhe RH   | - Espace collec  | tivité - CENTRE DE C      | GESTI |
|----------------------------------------------|-------------|------------------|---------------------------|-------|
|                                              |             | Dernière connexi | ion le 11/01/2021 à 11:32 | 🗈 Se  |
| Agent - @ Collectivité - 😑 L. D. Gestion -   | Instances • | 🖸 Médecine 🔹     | Lo Remplacement -         | Let S |
| Liste des agents<br>Arrêtés Avanc. d'échelon |             | Liste            | e des tableaux ann        | uels  |
| Arrêtés Avanc. de grade                      |             |                  |                           |       |
| F.postes/entretiens                          |             |                  | - A                       | nnée: |
| Etat :                                       |             |                  | •                         |       |

| Nº    | Collectivité | Cadre d'emplois                  | Etat                                  |
|-------|--------------|----------------------------------|---------------------------------------|
| 12972 | ZZ test      | rédacteurs territoriaux          | Validé par l'autorité<br>territoriale |
| 12978 | ZZ test      | adjoints techniques territoriaux | Validé par l'autorité                 |

Vous devez vous placer dans le menu "Arrêtés avancement de grade".

|                 |   | Création arrêté                                               | <u>s</u> )     |   |               | Impression      |   |                 |                  |                  |
|-----------------|---|---------------------------------------------------------------|----------------|---|---------------|-----------------|---|-----------------|------------------|------------------|
| Agent           | ٢ | Grade accepté 📀                                               | Туре           | ٢ | Date possible | Date avancement | ٢ | Date Validation | ٢                |                  |
|                 |   | adjoint administratif territorial principal de<br>1ère classe | par ancienneté |   | 01/01/2021    | 01/01/2021      |   | 07/01/2021      |                  |                  |
|                 |   | adjoint administratif territorial principal de<br>2ème classe | par ancienneté |   | 28/07/2021    | 01/09/2021      |   | 07/01/2021      |                  |                  |
|                 |   | adjoint administratif territorial principal de<br>2ème classe | par ancienneté |   | 07/08/2021    | 01/09/2021      |   | 07/01/2021      |                  |                  |
| GRASHOPPER Test |   | adjoint technique territorial principal de 1ère<br>classe     | par ancienneté |   | 01/01/2021    | 01/05/2021      |   | 11/01/2021      |                  |                  |
| BOUGON Test     |   | adjoint technique territorial principal de 2ème<br>classe     | par ancienneté |   | 01/01/2021    | 01/06/2021      |   | 11/01/2021      |                  |                  |
| LEHMAN Teste    |   | adjoint technique territorial principal de 2ème<br>classe     | par ancienneté |   | 01/01/2021    | 01/01/2021      |   | 11/01/2021      |                  |                  |
|                 |   |                                                               | par ancienneté |   | 01/01/2018    | 01/12/2018      |   | 17/05/2018      |                  |                  |
|                 |   |                                                               |                |   |               |                 |   |                 | Enregistrements: | 1 jusqu'à 0 de : |

Vous retrouvez les agents figurant sur vos tableaux. Il suffit de les sélectionner pour générer l'arrêté dans AGIRHE.

| 80 BOUG        | ON Test ad                    | joint technique                           | territorial ZZ t                                          | est (2711)      | 20) DHS | 5 :2800 |                    |          |        |                |             |   |
|----------------|-------------------------------|-------------------------------------------|-----------------------------------------------------------|-----------------|---------|---------|--------------------|----------|--------|----------------|-------------|---|
| tour à la list | e des agent:                  |                                           |                                                           |                 |         |         |                    |          |        |                |             |   |
| dentité        | Carrière                      | Prévention                                | n Forma                                                   | ations          | Expérie | ences   | Compétences        | a Ab     | sences | Evaluation     | Historiques |   |
|                |                               |                                           |                                                           |                 |         | Modèle  | e ; (asficheagent. | doc      | ¥) (Im | primer         |             | ^ |
| uation ac      | lministrat                    | ive actuelle                              |                                                           |                 |         |         |                    |          |        |                |             |   |
| mps de ti      | ravail                        |                                           |                                                           |                 |         |         |                    |          |        |                |             |   |
| roulemer       | nt de carr                    | ère                                       |                                                           |                 |         |         |                    |          |        |                |             |   |
| Ajouter un     | acte)                         | Sen                                       | vices antérieurs                                          | $\supset$       |         |         | Ajouter une o      | arrière) | San    | s les absences |             |   |
| Date           | Arrêl                         | é 📀                                       | Grade                                                     |                 | :h. 🔶 🛛 | DH:(\$) | Collectivité 📀     |          |        |                |             |   |
| 01/06/202      | 21 Avano                      | ement de grade                            | adjoint techni<br>territorial<br>principal de 2<br>classe | ique<br>2ème O8 | 8(C2) 2 | 2800    | ZZ test            | Supp.    |        | Imprime        | )           |   |
| 01/01/202      | Reval<br>1 indici:<br>modifi  | orisation<br>lire sans<br>cation carrière | adjoint techni<br>territorial                             | ique 10         | 0(C1) 2 | 2800    | ZZ test            |          |        | Imprime        | )           |   |
| 01/01/202      | 20 Avano<br>durée             | ement d'échelon<br>unique                 | adjoint techni<br>territorial                             | ique 10         | D(C1) 2 | 2800    | ZZ test            |          |        |                |             |   |
| 01/01/202      | Reval<br>20 indicia<br>modifi | orisation<br>lire sans<br>cation carrière | adjoint techni<br>territorial                             | ique Os         | 9(C1) 2 | 2800    | ZZ test            |          |        |                |             |   |
| 01/01/201      | Reval<br>9 indici:            | orisation                                 | adjoint techni                                            | ique os         | 2(C1) 2 | 2800    | 77 test            |          |        |                |             |   |

Si vous vous placez dans le dossier de l'agent, vous retrouvez l'arrêté d'avancement de grade, de couleur violette (acte généré par la collectivité).

Adressez-le-nous rapidement par mail, après signature, pour validation.

Le service reste à votre disposition pour toute information complémentaire.

Centre De Gestion de la Fonction publique territoriale de l'Eure

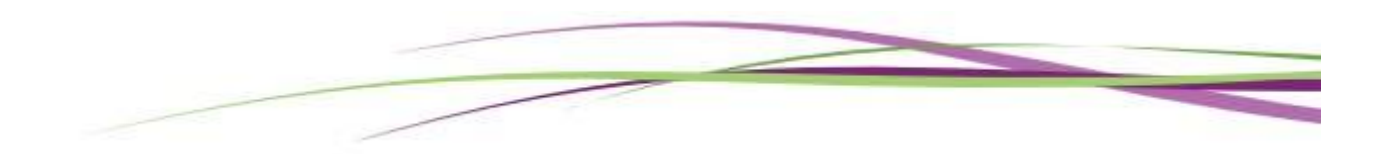